# 考试申请

### 1.1. 考试申请

菜单位置:【考试申请】

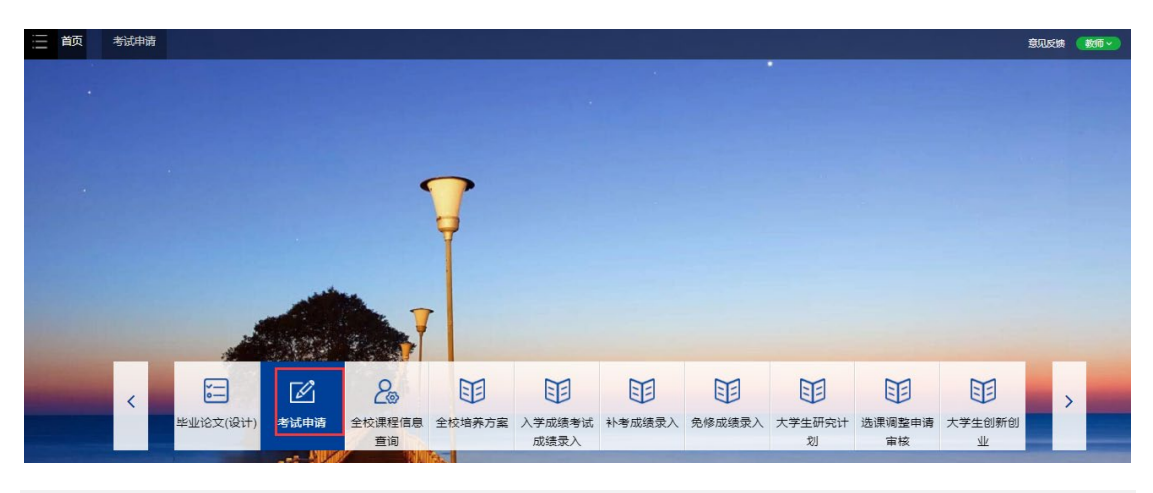

## 功能说明

1、点击"考试申请",页面展示如下:

| 三 前 考试         | 申请          |                  |                    |       |        |          |        | 意见反馈    | 教师~    |
|----------------|-------------|------------------|--------------------|-------|--------|----------|--------|---------|--------|
| 您的当前位置: 首页 > 考 | 成申请 刷新      |                  |                    |       |        |          |        |         |        |
|                | 考试类型        | 课程名称             | 课程编号               | 课堂号   | 教学班名称  | 日期范围(开始  | ) 日期范囲 | ■(结束) 👋 | Q查询    |
| 2020年秋季学期      | 12          | • ] [            |                    |       |        | <b>m</b> | •      |         | 宣询条件预  |
|                | + 申请考试 🥖 修改 | ◇ 提交 つ 撤回 自 删除 0 | 洋情 3 随机分配座位号 🔒 试卷绕 | \$TED |        |          |        |         | Ei     |
| 考试类型\$         | 课程名称\$      | 课程编号\$ 课堂号       | ◆ 教学班名称◆           | 考生人数  | 考试时间\$ | 考场 (人数)  | 监考教师   | 申请日期÷ 1 | 申核状态\$ |
|                |             |                  |                    | 无数据   |        |          |        |         |        |

#### 2、点击"申请考试",页面跳转如下:

| 首页考试中            | 请                                                                                            |            |            |              |           |              |       |      |              | 意见反馈 | 数师▼   |
|------------------|----------------------------------------------------------------------------------------------|------------|------------|--------------|-----------|--------------|-------|------|--------------|------|-------|
| 8的当前位置: 首页 > 考试  | (申请 刷新                                                                                       |            |            |              |           |              |       | _    |              |      |       |
| 2020年秋天学期 1      | 考试类型                                                                                         | 申请考试 - 选择教 | 学任务        |              |           |              |       | 1    | 期范围(结束)<br>1 | *    | Q 查询  |
| 20204-((,))-3403 |                                                                                              | 这里列出的是您为主讲 | 排课已发布的教学任务 |              |           |              |       | 返回   |              |      | 三间未计从 |
|                  | <ul> <li>申请考试</li> <li>修改</li> <li>2 修改</li> <li>2 提び</li> <li>2 提び</li> <li>2 提び</li> </ul> | 课程代码       | 课程名称       | 教学班代码        | 所属学期      | 教学班名称        | 已选学生数 |      | 由法日期4        | 田    |       |
| -5 MOVEEV        | DIVISED-413**                                                                                | FS1001     | "科学与社会"研讨课 | FS1001.2L    | 2020年秋季学期 | null         | 7     | 申请考试 | 111111-01014 |      |       |
|                  |                                                                                              | INST6402P  | 数字图像处理     | INST6402P.01 | 2020年秋季学期 | INST6402P.01 | 122   | 申请考试 |              |      |       |
|                  |                                                                                              |            |            |              |           |              |       |      |              |      |       |

选择需要进行调课的课程,点击"申请考试",界面如下:

| "科学与社会"研讨课(FS1001) - 排考安排 |         |         |         |    |  |  |  |  |  |  |  |
|---------------------------|---------|---------|---------|----|--|--|--|--|--|--|--|
| 1. 基础设置                   | 2. 时间设置 | 3. 考场设置 | 4. 监考设置 |    |  |  |  |  |  |  |  |
|                           |         |         |         |    |  |  |  |  |  |  |  |
| 考试类型 *                    | 期末考试    |         |         | -  |  |  |  |  |  |  |  |
| 考试方式 *                    | 闭卷      |         |         | -  |  |  |  |  |  |  |  |
| 申请理由及备注                   |         |         |         |    |  |  |  |  |  |  |  |
|                           |         |         |         | li |  |  |  |  |  |  |  |

#### "科学与社会"研讨课(FS1001) - 排考安排

| 1. 基础设置   | 2. 时间设置        | 3. 考场设置 | 4. 监考设置 |  |
|-----------|----------------|---------|---------|--|
|           |                |         |         |  |
| 考试日期 *    | <b> </b>       |         |         |  |
| 考试开始时间 *  | <b> </b>       |         |         |  |
| 考试结束时间 *  | <b> </b>       |         |         |  |
|           |                |         |         |  |
|           |                |         |         |  |
|           |                |         |         |  |
|           |                |         |         |  |
|           |                |         |         |  |
|           |                |         |         |  |
|           |                |         |         |  |
|           |                |         |         |  |
|           |                |         |         |  |
|           |                |         |         |  |
|           |                |         |         |  |
|           |                |         |         |  |
|           |                |         |         |  |
| 学与社会"研讨课( | FS1001) - 排考安排 |         |         |  |

| 1. 基础设置   | 2. 时间设置                | 3. 考场设置             | 4. 监考设置 |            |
|-----------|------------------------|---------------------|---------|------------|
|           |                        |                     |         |            |
| 考试时间      | 2020-11-04 13:56~13:56 |                     |         |            |
| 选择的教室 *   |                        |                     |         | 直找救室       |
| 分配人数方式 *  | 平均分配(在满足考场下限人数和不超过上)   | 艮人数的情况下,尽量平均分配考场人数) |         | •          |
| 分配座位号方式 * | ◎ 随机分配                 |                     |         |            |
|           |                        |                     |         |            |
|           |                        |                     |         |            |
|           |                        |                     |         |            |
|           |                        |                     |         |            |
|           |                        |                     |         |            |
|           |                        |                     |         |            |
|           |                        |                     |         |            |
|           |                        |                     |         |            |
|           |                        |                     |         |            |
|           |                        |                     |         | 上一步 下一步 取消 |

| 选择的主监考 * |       |            |           |        |        | 授課教师设为主监考                   |
|----------|-------|------------|-----------|--------|--------|-----------------------------|
| 考务人员查询   | 姓名    | 工资号        |           | •      | 智能查询条件 | <ul> <li>■ Q查询空闲</li> </ul> |
|          | 工资号   | 姓名         | 所属部门      | 考务安排校区 | 考务人员类别 | 操作                          |
|          | 05113 | 宋克柱(05113) | 004近代物理系  | 所有     | 數师     | 选为主监考选为副监考                  |
|          | 00769 | 杜先彬(00769) | 004近代物理系  | 所有     | 數师     | 选为主监考 选为副监考                 |
|          | 06944 | 殷浩(06944)  | 001数学科学学院 | 所有     | 數师     | 选为主监考 选为副监考                 |
|          | T1436 | 李慧芳(T1436) | 204管理学院   | 所有     | 數师     | 选为主监考 选为副监考                 |
|          | T0838 | 许雷叶(T0838) | 001数学科学学院 | 所有     | 教师     | 选为主监考 选为副监考                 |
|          |       |            |           |        |        | 取消 保存                       |

需要将考试基本信息,时间安排、考场安排、监考安排等信息填写好后,点击"提交"按 钮即可。

3、勾选一条记录,点击"撤回"按钮,可对审核状态为已提交的数据进行撤回。

| 細胞血脈位置: <b>直</b> 页> 考试用语, 關係 |        |             |           |              |                 |       |                        |                 |            |                  |                 |
|------------------------------|--------|-------------|-----------|--------------|-----------------|-------|------------------------|-----------------|------------|------------------|-----------------|
|                              |        | 考试类型        | 课程        | 名称           | 课程编号            | 课堂号   | 教学班名称                  | 日期范围(开始)        | 日期范        | ■(結束) 💙          | Q查询量置           |
| 2020£                        | F秋季学期  | <b>13</b>   | L         | /            |                 |       |                        | <b>e</b>        | <b>#</b>   |                  | 查询条件预设▼         |
| •                            | 列显设置▼  | + 申请考试 🖌 修改 | ☆提交 ⊃撤回 t | 11 删除 0 详情 4 | 3 随机分配座位号 🔒 试卷续 | TED . |                        |                 |            |                  | 已选1条 1-1 of 1 🔹 |
|                              | 考试类型\$ | 课程名称\$      | 课程编号◆     | 课堂号\$        | 教学班名称#          | 考生人数  | 考试时间\$                 | 考场 (人数)         | 监考教师       | 申请日期\$           | 审核状态\$          |
|                              | 期末考试   | "科学与社会"研讨课  | FS1001    | FS1001.2L    |                 | 7     | 2020-11-04 13:56~13:56 | 2421(4),2409(3) | 许雷叶(主监考),宋 | 2020-11-03 14:00 | 已提交             |

4、勾选一条记录,点击"删除"按钮,可以对已撤回的数据进行删除操作。

|       |       | 考试类型        | ii                   | <b>H程</b> 名称 | 确认删除吗?          |      |                        | × 范围(开始         | 8) 日期市     | 四(结束)            | 2 重調 重豊          |
|-------|-------|-------------|----------------------|--------------|-----------------|------|------------------------|-----------------|------------|------------------|------------------|
| 2020年 | 秋季学期  | 13          | •                    | -            |                 |      | 取消                     | 确认              |            |                  | 宣询条件预设▼          |
| - 11  | 刘显设置▼ | + 甲请考试 / 修改 | ☆ 提交   ○ 取出<br>連由給=+ | 日期時の洋        | 10177301.02 ED+ | 至生主物 | 35-03/67*              | <b>東保 (180)</b> | 冬季約師       | 由法口题*            | HINGERS 1-1 of 1 |
|       | 期末考试  | "科学与社会"研讨课  | FS1001               | FS1001.2L    |                 | 0    | 2020-11-04 13:56~13:56 | 2421(0),2409(0) | 许雷叶(主监考),宋 | 2020-11-03 14:00 | 已撤回              |

5、点击"修改"按钮,可以对已撤回的数据进行修改,界面跳转如下:

| "科学与社会"研讨课( | FS1001) - 排考安排 |         |         |          |
|-------------|----------------|---------|---------|----------|
| 1. 基础设置     | 2. 时间设置        | 3. 考场设置 | 4. 监考设置 |          |
|             |                |         |         |          |
| 考试类型 *      | 期末考试           |         |         | <b>•</b> |
| 甲頃埋田及留注     |                |         |         | li li    |
|             |                |         |         |          |

可对课程的基本信息、时间、考场、监考等信息进行修改。修改后,点击"提交"按钮即可。

6、点击"提交"按钮,可对已撤回的数据进行重新提交。

您的当前位置:首页 > 考试申请 刷新

| <sup>2003</sup> 与前位图: 首页 > 考试申请 周新 |         |             |          |              |                |      |                        |                 |            |                  |                 |
|------------------------------------|---------|-------------|----------|--------------|----------------|------|------------------------|-----------------|------------|------------------|-----------------|
|                                    |         | 考试类型        | 课程名      | <b>称</b>     | 康程编号           | 课堂号  | 教学班名称                  | 日期范围(开始)        | 日期范        | 圕(结束) →          | Q 宣詢 重畳         |
| 2020年後                             | 《季学明 1  | •           | -        |              |                |      |                        | <b>#</b>        | <b>#</b>   |                  | 查询条件预设▼         |
| •                                  | 列显设置▼ + | 申请考试 🥒 修改 🧯 | ◎提交⊃撤回 台 | 删除 0 洋情 2 随机 | 記座位号 🔒 试卷类打印   |      |                        |                 |            |                  | 已选0条 1-1 of 1 🗘 |
|                                    | 考试类型\$  | 课程名称学       | 课程编号\$   | 課堂号\$        | <b>教学班名称</b> # | 考生人数 | 考试时间\$                 | 考场 (人数)         | 监考教师       | 申请日期\$           | 审核状态\$          |
|                                    | 期末考试    | "科学与社会"研讨课  | FS1001   | FS1001.2L    |                | 0    | 2020-11-04 13:56~13:56 | 2421(0),2409(0) | 许雷叶(主监考),宋 | 2020-11-03 14:00 | 已提交             |

#### 7、勾选一条记录,点击"详情",可查看考试申请详细信息。

約当前位置: 首页 > 考试申请 刷新

| 申请考试 -            | 详情     | Ĩ    |      |       |     |                     |     | 返回 |  |  |  |
|-------------------|--------|------|------|-------|-----|---------------------|-----|----|--|--|--|
| ┃ 教学任务基本          | 信息     |      |      |       |     |                     |     |    |  |  |  |
| 业务类型              | 本科     |      |      | 7     | 年学期 | 2020年秋季学期           |     |    |  |  |  |
| 课程编号              | FS1001 |      |      | 课     | 程名称 | "科学与社会"研讨课          |     |    |  |  |  |
| 课堂号               | FS1001 | 1.2L |      | 教学    | 班名称 |                     |     |    |  |  |  |
| 学分                | 1.0    |      |      | я     | 课单位 | 209工程科学学院           |     |    |  |  |  |
| 考核方式              | 其他     |      |      | 扬     | 课校区 | 西区                  |     |    |  |  |  |
| 申请信息              | 申请信息   |      |      |       |     |                     |     |    |  |  |  |
| 申请人               | 田超     |      |      | #     | 请日期 | 2020-11-03 14:00:55 |     |    |  |  |  |
| 申请备注或理由           |        |      |      |       |     |                     |     |    |  |  |  |
| 审核状态              | 已提交    |      |      | 足     | 否通过 |                     |     |    |  |  |  |
| 考试申请信息            | ļ      |      |      |       |     |                     |     |    |  |  |  |
| 考试时间              |        | 教室代码 | 教室名称 | 教学楼   | 楼层  | 主监考                 | 副监考 | 巡考 |  |  |  |
| 2020 11 04 12:55  | 12-50  | 2421 | 2421 | 第二款学楼 | 4   | 许重叶                 |     |    |  |  |  |
| 2020-11-04 13:30* | -13.30 | 2409 | 2409 | 第二款学楼 | 4   | 宋克柱                 |     |    |  |  |  |